Beginning B268 for Pilots and Flight Attendants, SAP bidding will move out of the FLICA system and into the eCrew system.

Once the bids have been awarded, crew members will now be given the option to modify their schedule during the two different phases called SAP1 and SAP2 in eCrew.

SAP has been tested using the Internet Explorer on PC only. Should crew members have issues regarding bidding in eCrew on any other browsers or devices they should report the issue to the First Class "Ask eCrew" email box. This box will be monitored and issues will be submitted over to the vendor for review. We will make every attempt to get any issues fixed as soon as possible. Until such time as the issues are fixed, crew are advised to switch to a PC and use IE browser for processing their bids for SAP.

The following instructions can be found in this document:

| Usina eCrew for SAP 1 & SAP 2 Biddina |    |
|---------------------------------------|----|
| Access SAP Options                    |    |
| SAP 1 Bidding                         |    |
| Available request options in SAP 1    |    |
| Submit a request to drop route        | 5  |
| Trade route with Open Time route      | 5  |
| Pick up route[s]                      |    |
| View submitted SAP 1 request:         | 7  |
| Delete a SAP 1 request                |    |
| Using eCrew for SAP 2                 | 10 |
| SAP 2 Bidding                         | 10 |
| Available request options in SAP 2    | 10 |
| Reviewing SAP 1 Rejected Requests     | 10 |
| Understanding Denial Reasons          | 12 |
| FAR denials.                          |    |
| CBA Denials                           | 13 |
|                                       |    |

# Using eCrew for SAP 1 & SAP 2 Bidding

### **Access SAP Options**

Two new options can now be found in eCrew.

- The first option is the SAP 1 option where crew can submit a request to modify their awarded bidline. This SAP 1 request is submitted and recorded by the system. Once SAP 1 process closes, the Crew Planning Department will use the crew management system to 'award' these requests in order of seniority and by date and time in which each request was recorded into the system.
- 2. The second option is the SAP 2 option where crew can submit a request to modify their bidline after SAP 1 has been awarded. Request submitted during the SAP 2 process will be awarded immediately by the system on a first come, first serve basis. Crew will be notified by the system in real time if a request is accepted or rejected.

In order to access these new features, go to the following location:

#### Main menu > SAP/Trip Trades/Open Time

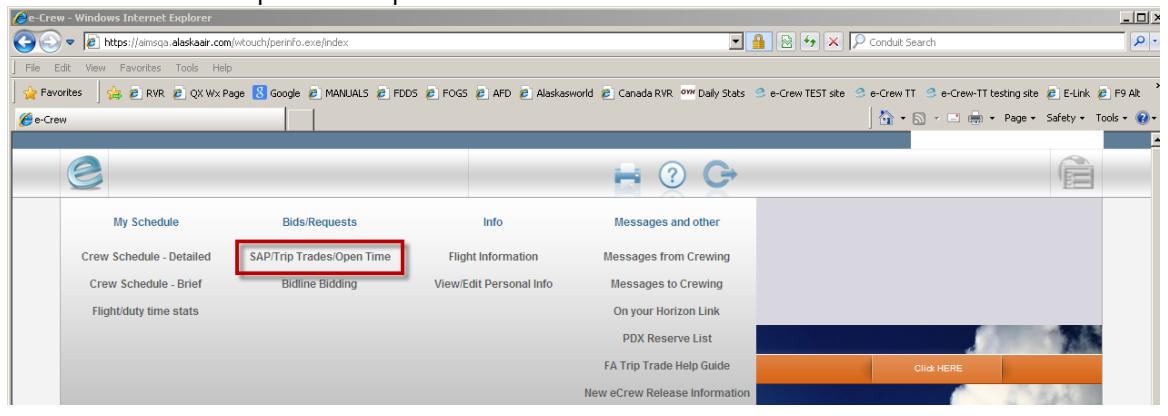

\*\*Note in the next display that there are now new options at the bottom of the list - SAP 1 & SAP 2. The appropriate option will be displayed and active during the open periods according to the contract.

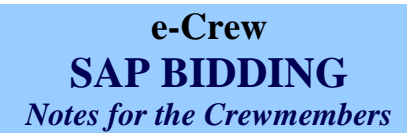

| 🖉 e-Crew - Winc   | lows Internet Explorer                                   |                                                                  |                                 | _ 8 ×         |
|-------------------|----------------------------------------------------------|------------------------------------------------------------------|---------------------------------|---------------|
| 😋 🕘 💌 🙋 https:    | //aimsqa. <b>alaskaair.com</b> /wtouch/perinfo.exe/index |                                                                  | 💌 🔒 🕾 👉 🗙 🔽 Bing                | <b>₽</b> -    |
| File Edit View Fa | avorites Tools Help 🛛 🗙 🛄 Snagit 🧮                       | <b>E</b>                                                         |                                 |               |
| 🚖 Favorites 🛛 🚖 🥫 | WBAT 🙋 QA - B2 2013 🙋 Alaska Airgroup VPN 🙋 FTP          | root at ftp.e-aims 👩 Alaskasworld 👩 IT Help Desk 🚥 Onyourhorizon |                                 |               |
| 🏉 e-Crew          |                                                          |                                                                  | 🐴 🔹 🔂 👻 🖃 🖶 👻 Page 👻 Safety 👻 1 | Tools 🔻 🔞 👻 🎽 |
|                   |                                                          |                                                                  |                                 | <b></b>       |
|                   | SAP/Trip Trades/Open Time                                |                                                                  |                                 |               |
|                   |                                                          |                                                                  |                                 |               |
|                   |                                                          | Request a Trip Trade                                             |                                 |               |
|                   |                                                          | Summary of my requests                                           |                                 |               |
|                   |                                                          | Summary of my requests                                           |                                 |               |
|                   |                                                          | View Requests directed to me<br>None so far                      |                                 |               |
|                   |                                                          |                                                                  |                                 |               |
|                   |                                                          | Personal Settings                                                |                                 |               |
|                   |                                                          | Open Flight Bidding / Request to Drop                            |                                 |               |
|                   |                                                          |                                                                  |                                 |               |
|                   |                                                          | Request a Split Trip                                             |                                 |               |
|                   |                                                          |                                                                  |                                 |               |
|                   |                                                          |                                                                  |                                 |               |
|                   |                                                          |                                                                  |                                 |               |
|                   |                                                          | SAP1                                                             |                                 |               |
|                   |                                                          | SAP2                                                             |                                 |               |
|                   |                                                          |                                                                  |                                 | -             |

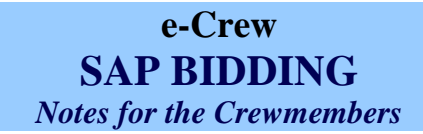

# SAP 1 Bidding

#### Available request options in SAP 1

Once in the SAP 1 option, crew member will be able to view:

- 1. credit value of the awarded bid line
- 2. awarded bid line
- 3. open trips
- 4. open reserve duties

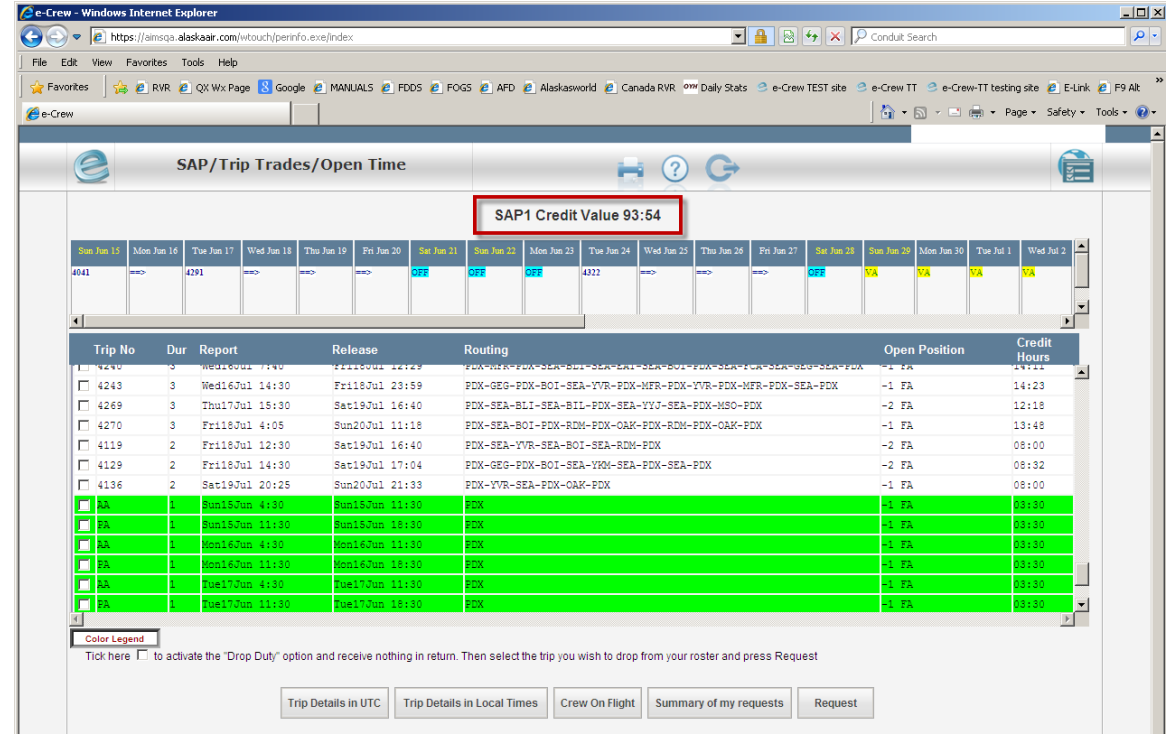

In SAP 1, crew will be allowed to submit a request to:

- 1. drop a route
- 2. trade a route on the bid line with a route/reserve duty in open time
- 3. pick up a route or reserve duty

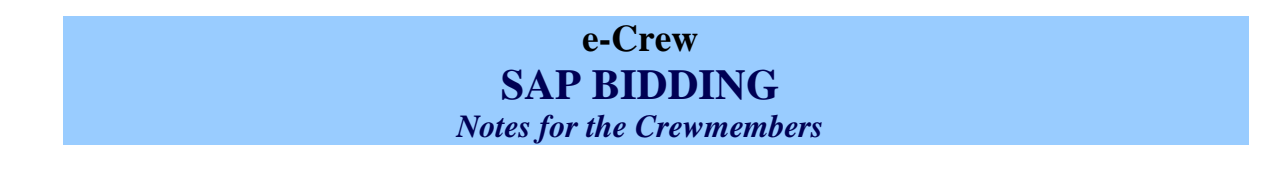

# Submit a request to drop route

A single drop can be requested or multiple drops in a single request can be selected [max 6 drops in any single request]. The drop must not cause a line to drop below the minimum guarantee.

|                |                               |                              |                                                                                                    | 🔄 🏠 • 📾 • 📼 🖶            | • Page • Safety •    |
|----------------|-------------------------------|------------------------------|----------------------------------------------------------------------------------------------------|--------------------------|----------------------|
|                | SAP/Trin Trades               | /Open Time                   |                                                                                                    | _                        |                      |
|                | 4                             | Select reute to be           |                                                                                                    |                          |                      |
|                | 1.                            | Select route to be           | aroppea<br>SAP1 Credit Value 93:54                                                                                             |                          |                      |
|                |                               |                              | SAFT Credit Value 55.54                                                                                                    |                          |                      |
| Sun Jun 15 Mon | Jun 1 Tue Jun 17 Wed Jun 18 T | hu Jun 19 Fri Jun 20 Sat Ju  | un 21 Sun Jun 22 Mon Jun 23 Tue Jun 24 Wed Jun 25 Thu Jun 26 Fri Jun 27 Sat Jun 28                                             | Sun Jun 29 Mon Jun 30 Tu | ie Jul 1 Wed Jul 2 📥 |
| 4041 ==>       | 4291 ==> ==                   | ⊳ <del>==</del> > <b>C</b> ∰ | OFF OFF 4322 ==> ==> OFF                                                                                                    | VA VA VA                 | VA                   |
|                |                               |                              |                                                                                                    |                          |                      |
| •              |                               |                              |                                                                                                    |                          |                      |
|                |                               |                              |                                                                                                    |                          | Credit               |
| Trip No        | Dur Report                    | Release                      | Routing                                                                                                    | Open Position            | Hours                |
| - 4243         | 3 Wed16Jul 14:30              | Fri18Jul 23:59               | PDX-NER-FDX-SER-DDI-SER-DRI-SER-DOI-FDX-SER-FCX-SER-FCX-SER-FDX<br>PDX_CFC_DDX_ROI_SF2_VVR_DDX_MFP_DDX_VVR_DDX_MFP_DDX_SF2_DDX | -1 FA                    | 14.23                |
| 4269           | 3 Thu17Jul 15:30              | Sat19Jul 16:40               | PDX-SEA-BLI-SEA-BLI-PDX-SEA-YYJ-SEA-PDX-MSO-PDX                                                                                | -2 FA                    | 12:18                |
| 4270           | 3 Fri18Jul 4:05               | Sun20Jul 11:18               | PDX-SEA-BOI-PDX-RDM-PDX-OAK-PDX-RDM-PDX-OAK-PDX                                                                                | -1 FA                    | 13:48                |
| 4119           | 2 Fri18Jul 12:30              | Sat19Jul 16:40               | PDX-SEA-YVR-SEA-BOI-SEA-RDM-PDX                                                                                                | -2 FA                    | 08:00                |
| 4129           | 2 Fri18Jul 14:30              | Sat19Jul 17:04               | PDX-GEG-PDX-BOI-SEA-YKM-SEA-PDX-SEA-PDX                                                                                        | -2 FA                    | 08:32                |
| 4136           | 2 Sat19Jul 20:25              | Sun20Jul 21:33               | PDX-YVR-SEA-PDX-OAK-PDX                                                                                                    | -1 FA                    | 08:00                |
| AA 🗖           | 1 Sun15Jun 4:30               | Sun15Jun 11:30               | PDX                                                                                                    | -1 FA                    | 03:30                |
| 🗖 PA           | 1 Sun15Jun 11:30              | Sun15Jun 18:30               | PDX                                                                                                    | -1 FA                    | 03:30                |
| 🗖 🗛            | 1 Mon16Jun 4:30               | Mon16Jun 11:30               | PDX                                                                                                    | -1 FA                    | 03:30                |
| 🗖 PA           | 1 Mon16Jun 11:30              | Mon16Jun 18:30               | PDX                                                                                                    | -1 FA                    | 03:30                |
| T AA           | 1 Tue17Jun 4:30               | Tue17Jun 11:30               | PDX                                                                                                    | -1 FA                    | 03:30                |
|                | 1 Turnet Three Address        | Tue17Jun 18:30               | PDX                                                                                                    | -1 FA                    | 03:30 💌              |
| FI PA          | I Idei/Jun II:30              |                              |                                                                                                    |                          |                      |

# Trade route with Open Time route

A single trade can be requested or multiple trades in a single request can be selected [max 6].

| rew                                                                                                    |                                                                                                    |                                                                                                    |                                                                                                    | 🚹 • 🖻 • 🖃 🖶                                                                                                    | <ul> <li>Page ▼ Safety ▼ Too</li> </ul>                                                                                                    |
|----------------------------------------------------------------------------------------------------|----------------------------------------------------------------------------------------------------|----------------------------------------------------------------------------------------------------|----------------------------------------------------------------------------------------------------|----------------------------------------------------------------------------------------------------|----------------------------------------------------------------------------------------------------|
|                                                                                                    |                                                                                                    |                                                                                                    |                                                                                                    | Stassens, Me                                                                                                    | lissa (2722) PDX DH4 FA                                                                                                    |
| 2                                                                                                    | SAP/Trip Trades                                                                                                    | /Open Time                                                                                                    | 🖶 🕐 🕒                                                                                                    |                                                                                                    |                                                                                                    |
|                                                                                                    |                                                                                                    |                                                                                                    | SAP1 Credit Value 93:54 1. Select route to be trade                                                                                                    | d                                                                                                    |                                                                                                    |
| W. 4 3 4 3                                                                                                    |                                                                                                    |                                                                                                    |                                                                                                    |                                                                                                    |                                                                                                    |
| Wed Jul 2 Thu J                                                                                                    | Jul 3 Fri Jul 4 Sat Jul 5 Sun Ju                                                                                                    | al 6 Mon Jul 7 Tue Jul 8                                                                                                    | Wed Jul 9 Thu Jul 10 Fri Jul 11 Set Jul 12 Sun Jul 13 Men Jul 14 Tue Jul 15 Wed                                                                                                    | In'i Villeten'i 61 fet                                                                                                    | ol 18 Sat Jul 19 -                                                                                                    |
| VA VA                                                                                                    | VA VA OFF                                                                                                    | OFF 4382                                                                                                    | >> OFF OFF OFF OFF OFF                                                                                                    | OFF OFF                                                                                                    | OFF                                                                                                    |
|                                                                                                    |                                                                                                    |                                                                                                    |                                                                                                    |                                                                                                    | -                                                                                                    |
| •                                                                                                    |                                                                                                    |                                                                                                    |                                                                                                    |                                                                                                    |                                                                                                    |
| Tele Me                                                                                                    |                                                                                                    |                                                                                                    |                                                                                                    |                                                                                                    | Credit                                                                                                    |
|                                                                                                    | Dur Doport                                                                                                    | Dologeo                                                                                                    | Pouting                                                                                                    | Onon Position                                                                                                    |                                                                                                    |
| пр ко                                                                                                    | Dur Report                                                                                                    | Release                                                                                                    | Routing<br>PDX-SEA-GEG-SEA-BIL-PDX-SEA-PDX-BLI-SEA-WR-SEA-BOI-SEA-PSC-SEA-                                                                                                    | Open Position                                                                                                    | Hours                                                                                                    |
| 4408                                                                                                    | Dur Report 4 Mon14Jul 13:30                                                                                                    | Release<br>Thu17Jul 23:59                                                                                                    | Routing<br>PDX-SEA-GEG-SEA-BIL-PDX-SEA-PDX-BLI-SEA-YVR-SEA-BOI-SEA-PSC-SEA-<br>BOI-PDX-SEA-PDX                                                                                                    | Open Position                                                                                                    | Hours<br>20:37                                                                                                    |
| ₩ 4408                                                                                                    | Dur         Report           4         Mon14Jul 13:30           1         Tue15Jul 10:55                                                                                                    | Release<br>Thu17Jul 23:59<br>Tue15Jul 22:59                                                                                                    | Routing<br>PDX-SEA-GEG-SEA-BII-PDX-SEA-PDX-BLI-SEA-YVR-SEA-BDI-SEA-PSC-SEA-<br>BOI-PDX-SEA-FDX<br>PDX-BDI-PDX-SEA-GEG-SEA-PDX                                                                                                    | Open Position<br>-1 FA<br>-1 FA                                                                                                    | Hours<br>20:37<br>06:02                                                                                                    |
| ₩ 4408                                                                                                    | Dur         Report           4         Mon14Jul 13:30           1         Tue15Jul 10:55           2.         Select route[s] to be tr                                                                                                    | Thu17Jul 23:59<br>Tue15Jul 22:59<br>raded in Open Time                                                                                                    | Routing         PXX-SEA-BSG-SEA-BIL-PXX-SEA-PXX-BLI-SEA-PYX-SEA-BOI-SEA-PSX-BSE-PXX-SEA-BOI-SEA-PSX-BSE-PXX-SEA-BOI-SEA-PSX-SEA-BOI-SEA-PSX-SEA-PXX-SEA-SEA-SEA-PXX           PXX-SEA-PXX-SEA-SEA-SEA-PXX         BOI-PXX-SEA-SEA-SEA-PXX                                                                                                    | Open Position<br>-1 FA<br>-1 FA<br>-2 FA                                                                                                    | Hours<br>20:37<br>06:02<br>04:59                                                                                                    |
| 4408<br>4408<br>428<br>4240                                                                                                    | Dur         Report           4         Mon14Jul 13:30           1         Tue15Jul 10:55           2.         Select route[s] to be tr           3         Wed16Jul 7:40                                                                                                    | Thu17Jul 23:59<br>Tue15Jul 22:59<br>raded in Open Time<br>Fri18Jul 12:29                                                                                                    | Routing         PCM-SEA-BEG-SEA-BEI-FCX-SEA-FCX-BEI-SEA-FVFR-SEA-BOI-SEA-FSC-SEA-BOI-FCX-SEA-FCX-SEA-F | Open Position<br>-1 FA<br>-1 FA<br>-2 FA<br>-1 FA                                                                                                    | Hours                                                                                                    |
| 4408<br>4408<br>4240<br>4243                                                                                                    | Dur         Report           4         Mon14Jul 13:30           1         Tue15Jul 10:55           2.         Select route[s] to be tr           3         Wed16Jul 7:40           3         Wed16Jul 14:30                                                                                                    | Release           Thu17Jul 23:59           Tue15Jul 22:59           raded in Open Time           Fri18Jul 12:29           Fri18Jul 23:59                                                                                                    | BOILEDX-SEA-SEA-SEA-SEA-SEA-SEA-SEA-SEA-SEA-SEA                                                                                                    | Open Position           -1 FA           -1 FA           -2 FA           -1 FA           -1 FA                                                                                                    | Hours<br>20:37<br>06:02<br>04:59<br>14:11<br>14:23                                                                                                    |
| Hip No           4408           4028           4240           4243           4269                                                                                                    | Dur         Report           4         Mon14Jul 13:30           1         Tue15Jul 10:55           2.         Select route[s] to be tr          3         Wed16Jul 7:40           3         Wed16Jul 14:30           3         Thu17Jul 15:30                                                                                                    | Release           Thu17Jul 23:59           Tue15Jul 22:59           raded in Open Time           Fri18Jul 12:29           Fri18Jul 23:59           Sat19Jul 16:40                                                                                                    | Routing         FXX-SEA-685-582-511-F2X-582A-F0X-581-561-582A-501-582A-501-582A-501-582A-502-582A-502           PDX-F2X-582A-502         B01-F2X-582A-502           B01-F2X-582A-502         B01-F2X-582A-502           PDX-952-582A-502         F0X           PDX-952A-502         F0X-502-582A-502           PDX-952-582A-502         F0X-502-582A-502           PDX-952-582A-502         F0X-582A-502-582A-502           PDX-952-582A-501-582A-702-702-702         F0X-582A-702-582A-702           PDX-952-582A-501-582A-702-702-702         F0X-582A-702-582A-702           PDX-952-582A-501-582A-702-702-582A-702-582A-702         F0X-582A-702                                                                                                    | Open Position           -1 FA           -1 FA           -2 FA           -1 FA           -2 FA           -1 FA           -2 FA                                                                                                    | Hours<br>20:37<br>06:02<br>04:59<br>14:11<br>14:23<br>12:18                                                                                                    |
| Hp K0           ↓ 4408           ↓ 028           ↓ 4240           ↓ 4243           ↓ 4269           ↓ 4270                                                                                                    | Dur         Report           4         Mon14Jul 13:30           1         Tue15Jul 10:55           2.         Select route[s] to be tr          3         Med16Jul 7:40           3         Wed16Jul 7:40           3         The1Jul 14:30           3         The1Jul 14:30           3         The1Jul 14:30           3         FrillSJul 4:05                                                                                                    | Kelease<br>Thu17Jul 23:59<br>Tue15Jul 22:59<br>raded in Open Time<br>Fri18Jul 12:29<br>Fri18Jul 23:59<br>Sat19Jul 16:40<br>Sun20Jul 11:18                                                                                                    | Routing         PCM-SEA-BEG-SEA-BEI-FCX-SEA-FCX-BEI-SEA-FV7R-SEA-BOI-SEA-F03C-SEA-<br>BOI-FCX-SEA-ECX           PCM-SED-FCX-SEA-ECG-SEA-FCX         BOI-FCX-SEA-BCI-SEA-FCX           PCM-METR-PCX-SEA-BLI-SEA-FCX         PCM-METR-PCX-SEA-GEG-SEA-FCX           PCM-METR-PCX-SEA-BLI-SEA-FCX-SEA-BOI-FCX-SEA-GEG-SEA-FCX         PCM-METR-PCX-SEA-FCX           PCM-METR-PCX-SEA-BLI-SEA-FCX-FCX-SEA-GEG-SEA-FCX         PCM-SEA-FCX-SEA-FCX           PCM-SEA-BIL-SEA-FCX-SEA-FCX-FCX-MER-FCX-SEA-GEG-SEA-FCX         PCM-SEA-FCX           PCM-SEA-BIL-SEA-FCX-SEA-FCX-SEA-FCX-MER-FCX-SEA-FCX         PCM-SEA-FCX           PCM-SEA-BIL-SEA-FCX-SEA-FCX-FCX-SEA-FCX         PCM-SEA-FCX           PCM-SEA-FCX-SEA-FCX-SEA-FCX-SEA-FCX         PCM-SEA-FCX-SEA-FCX           PCM-SEA-FCX-SEA-FCX-SEA-FCX-FCX-SEA-FCX         PCM-SEA-FCX-SEA-FCX                                                                                                    | Open Position           -1 FA           -2 FA           -1 FA           -2 FA           -1 FA           -2 FA           -1 FA           -1 FA                                                                                                    | Hours<br>20:37<br>06:02<br>04:59<br>14:11<br>14:23<br>12:18<br>13:48                                                                                                    |
| Hip NO           4408           3028           4240           4243           4269           4270           4119                                                                                                    | Dur         Report           4         Mon14Jul 13:30           1         Tue15Jul 10:55           2.         Select route[s] to be tr           3         Wed16Jul 7:40           3         Thul1Jul 15:30           3         Frul1Jul 14:30           3         Frul1Jul 12:30                                                                                                    | Kelease<br>Thu17Jul 23:59<br>Tue15Jul 22:59<br>raded in Open Time<br>Fri18Jul 12:29<br>Fri18Jul 23:59<br>Sat19Jul 16:40<br>Sun20Jul 11:18<br>Sat19Jul 16:40                                                                                                    | Routing           PXM = SEA_BEG_SEA_BELF_PXM_SEA_FOX_BELF_SEA_FOYTH_SEA_BOT_SEA_FOX           BOT_PDXM_SEA_FOX           BOT_PDXM_SEA_FOX           PXM_SEA_FOX           BOT_PDX_SEA_FOX           PXM_SEA_FOX           PXM_SEA_FOX           PXM_SEA_FOX           BOT_PDX_SEA_FOX           PXM_SEA_FOX_SEA_FOX           PXM_SEA_FOX_SEA_SEA_FOX           PXM_SEA_FOX_SEA_FOX_V7R_FOX_SEA_FOX_V7R_FOX_SEA_FOX           PXX_SEA_SEA_SEA_SEA_FOX_V7R_FOX_SEA_FOX_V7R_FOX_SEA_FOX           PXX_SEA_SEA_SEA_SEA_FOX_SEA_FOX_SEA_FOX_SEA_FOX           PXX_SEA_SEA_SEA_SEA_FOX_SEA_FOX_SEA_FOX_SEA_FOX           PXX_SEA_SEA_SEA_SEA_SEA_FOX_FOX_SEA_FOX_SEA_FOX           PXX_SEA_SEA_SEA_SEA_SEA_FOX_FOX           PXX_SEA_SEA_SEA_SEA_SEA_FOX_FOX                                                                                                    | Open Position<br>-1 FA<br>-2 FA<br>-1 FA<br>-1 FA<br>-2 FA<br>-1 FA<br>-2 FA<br>-2 FA                                                                                                    | Hours<br>06:02<br>04:59<br>14:11<br>14:23<br>12:18<br>13:48<br>08:00                                                                                                    |
| Imp KO           4408           3028           4240           4243           4269           4270           4119           4129                                                                                                    | Dur         Report           4         Mon14Jul 13:30           1         Tuei5Jul 10:55           2.         Selectroute[s] to be tr           3         Wedi4Jul 7:40           3         Wedi4Jul 14:30           3         ThuiTJul 15:30           2         Fril8Jul 14:30           2         Fril8Jul 12:30           2         Fril8Jul 12:30                                                                                                    | Release           Thu17Jul 23:59           Tue15Jul 22:59           aded in Open Time           Fri15Jul 22:59           Sat19Jul 22:59           Sat19Jul 22:59           Sat19Jul 12:29           Sat19Jul 12:29           Sat19Jul 16:40           Sat19Jul 16:40           Sat19Jul 17:04                                                                                                    | Routing           FXX-SEA-685-52A-51L-FXX-52A-FXX-5L1-52A-FXX-55A-501-52A-F3C-52A-<br>B01-F2X-52A-F2X           B01-F2X-52A-61X           B01-F2X-52A-61L-52A-61X           B01-F2X-52A-61L-52A-61X           PXX-80-61-52A-70X           PXX-80-61-52A-70X           PXX-80-70X-52A-61L-52A-61X           PXX-80-70X-52A-61L-52A-61X-52A-70X           PXX-80-70X-52A-61L-52A-70X-70X-70X-70X-70X-70X-70X-70X           PXX-82A-801-52A-70X-70X-70X-70X-70X-70X-70X           PXX-82A-801-70X-60X-70X-70X-70X-70X-70X           PXX-82A-801-70X-60X-70X-70X-70X           PXX-82A-601-70X-70X-70X-70X           PXX-82A-70X-82A-70X-82A-70X-82A-70X           PXX-82A-70X-82A-70X-82A-70X-82A-70X                                                                                                    | Open Position           -1 FA           -2 FA           -1 FA           -1 FA           -2 FA           -1 FA           -2 FA           -2 FA           -2 FA           -2 FA           -2 FA                                                                                                    | Hours 20:37 06:02 04:59 14:11 14:23 12:18 13:48 06:00 08:32                                                                                                    |
| Inp No           \$408           \$128           \$228           \$4240           \$4240           \$4243           \$4269           \$4270           \$4119           \$4129           \$4136                                                                                                    | Dur         Report           4         Mon14Jul 13:30           1         TueiSJul 10:55           5         Select route[s] to be tr           3         Wed16Jul 7:40           3         Wed16Jul 7:40           3         Thui/Jul 18:30           3         FrillSJul 4:30           3         FrillSJul 4:05           2         FrillSJul 14:30           2         FrillSJul 14:30           2         SeilSJul 20:25                                                                              | Rolease           Thu17Jul 23:59           Tu215Jul 22:59           added in Open Time           Fri18Jul 12:29           Fil8Jul 12:29           Sat19Jul 16:40           Sun20Jul 11:18           Sat19Jul 16:40           Sat19Jul 16:40           Sun20Jul 11:18           Sat19Jul 16:40           Sun20Jul 11:18                                                                                                    | Routing           FXX-SEA-SEG-SEA-BIL-FCX-SEA-FXX-BLI-SEA-FYYR-SEA-BOI-SEA-PSC-SEA-<br>BOI-PDX-SEA-FDX           BOI-PDX-SEA-BIL-SEA-FDX           BOI-PDX-SEA-BIL-SEA-FDX           PDX-MER-PDX-SEA-BIL-SEA-FXX-BOI-FDX-SEA-FCA-SEA-BOI-SEA-FDX           PDX-MER-PDX-SEA-BIL-SEA-FXX-BOI-FDX-FYR-PDX-MER-PDX-SEA-FDX           PDX-SEA-BIL-SEA-FXX-FXX-FXX-FXX-FXX-FXX-SEA-CG-SEA-FDX           PDX-SEA-BIL-SEA-FXX-FXX-FXX-FXX-SEA-CX-SEA-FXX           PDX-SEA-BIL-SEA-FXX-FXX-FXX-FXX-SEA-FXX           PDX-SEA-BIL-SEA-FXX-FXX-FXX-FXX-SEA-FXX           PDX-SEA-FXX-SEA-FXX-FXX-FXX-FXX           PDX-SEA-FXX-SEA-FXX-FXX-FXX           PDX-SEA-FXX-SEA-FXX-FXX           PDX-SEA-FXX-SEA-FXX-FXX           PDX-SEA-FXX-SEA-FXX-FXX           PXX-SEA-FXX-SEA-FXX-SEA-FXX                                                                                                    | Open Position<br>-1 FA<br>-2 FA<br>-1 FA<br>-1 FA<br>-2 FA<br>-1 FA<br>-2 FA<br>-2 FA<br>-1 FA<br>-1 FA                                                                                                    | Hours<br>20:37<br>06:02<br>04:59<br>14:11<br>14:23<br>12:18<br>13:48<br>08:00<br>06:02<br>08:00                                                                                                    |
| Hip No           \$228           \$228           \$4240           \$4240           \$4243           \$4269           \$4270           \$4119           \$4129           \$4136                                                                                                    | Dur         Report           4         Mcn14Jul 13:30           1         Tue15Jul 10:55           2         Select route[s] to be tr           3         MediaJul 14:30           3         Thu17Jul 15:30           3         FrildJul 4:05           2         FrildJul 4:13           3         FrildJul 4:30           2         FrildJul 4:30           2         Set19Jul 20:25           2         RuhlSUm 4:33                                                                                    | Rolease           Thu17Jul 23:59           Tue15Jul 22:59           aded in Open Time           Fril8Jul 12:29           Fril8Jul 12:29           Fril8Jul 12:29           Sat19Jul 16:40           Sun2OJul 11:18           Sat19Jul 16:40           Sun2OJul 11:18           Sat19Jul 16:40           Sun2OJul 21:33           Bun15Jun 11:30                                                                                                    | Routing           PCM-SEA-ABG-SEA-BIL-PCX-SEA-PCX-BLI-SEA-VYR-SEA-BOI-SEA-PSO-SEA-<br>BOI-PCX-SEA-PCX           BOI-PCX-SEA-SEG-SEA-PCX           BOI-PCX-SEA-SEA-SEA           PCM-MER-PCX-SEA-SEA-SEA-SEA           PCM-MER-PCX-SEA-SEA-SEA           PCM-MER-PCX-SEA-SEA-SEA           PCM-MER-PCX-SEA-SEA-SEA-SEA           PCM-MER-PCX-SEA-SEA-SEA-FCX           PCM-MER-PCX-SEA-SEA-SEA-FCX           PCM-SEGA-SEA-SEA-SEA-YTR-SEA-FCX-VTR-FCX-MER-SEA-SEA-FCX           PCM-SEA-SEA-SEA-SEA-YTR-SEA-FCX-SEA-SEA-FCX           PCM-SEA-SEA-SEA-SEA-YTR-SEA-FCX-SEA-SEA           PCM-SEA-SEA-SEA-SEA-SEA-SEA-SEA           PCM-SEA-SEA-SEA-SEA-SEA-SEA-SEA           PCM-SEA-SEA-SEA-SEA-SEA-SEA           PCM-SEA-SEA-SEA-SEA-SEA-SEA-SEA           PCM-SEA-SEA-SEA-SEA-SEA-SEA-SEA           PCM-SEA-SEA-SEA-SEA-SEA-SEA-SEA-SEA                                                                                                    | Open Position -1 FA -1 FA -2 FA -1 FA -1 FA -2 FA -2 FA -2 FA -2 FA -2 FA -2 FA -1 FA -1 FA -1 FA -1 FA -1 FA                                                                                                    | Hours<br>20:37<br>06:02<br>04:59<br>14:11<br>14:23<br>12:18<br>13:48<br>08:00<br>08:00<br>08:32<br>08:00<br>08:32<br>08:00                                                                                                    |
| Inp No           Imp No           Im                                                                         | Dur         Report           4         Mon14Jul 13:50           1         Tuei5Jul 10:55           2         Selectroute[s] to be tr           3         Wed16Jul 7:40           3         Wed16Jul 7:40           3         ThuiTyJul 15:30           2         Fri18Jul 14:30           3         Fri18Jul 12:30           2         Fri18Jul 12:30           2         Sat13Jul 20:25           2         Bun15Jun 4:30                                                                                 | Rolease           Thu17Jul 23:59           Tue15Jul 23:59           raded in Open Time           Fri18Jul 23:59           Sat19Jul 23:59           Sat19Jul 23:59           Sat19Jul 23:59           Sat19Jul 23:59           Sat19Jul 16:40           Sun2OJul 16:40           Sat19Jul 16:40           Sat19Jul 17:04           Sat19Jul 17:04           Sun2OJul 11:13           Bun15Jun 11:39           Bun15Jun 18:30                                                                                                    | Routing           FXX-SEA-685-582-511-FCX-582A-F0X-511-582A-501-582A-501-582A-502-582A           B01-F2X-582A-502           B01-F2X-582A-502           B01-F2X-582A-502           B01-F2X-582A-502           B01-F2X-582A-502           B01-F2X-582A-503           PDK-MTR-F2X-582A-501-582A-501-52X-52A-502           PDX-582A-501-582A-70X-70X-70X-70X-70X-70X-70X-70X-70X-70X                                                                                                    | Open Position           -1         FA           -2         FA           -1         FA           -2         FA           -1         FA           -2         FA           -1         FA           -2         FA           -1         FA           -2         FA           -1         FA           -2         FA           -1         FA           -2         FA           -1         FA           -2         FA           -1         FA                                                                                                    | Hours 20:37 04:39 14:11 14:23 12:18 13:48 08:00 08:32 08:00 08:32 08:00 28:38 08:00 28:38 08:38 08:00 28:38 08:00 28:38 08:38 08:38 08:38 08:38 08:38 08:38 08:38 08:38 08:38 08:38 08:38  |
| 4408                                                                                                    | Dur         Report           4         Mon14Jul 13:30           1         Tue15Jul 10:55           2.         Select route[s] to be tr                                                                                                    | Release<br>Thu17Jul 23:59<br>Tue15Jul 22:59<br>raded in Open Time                                                                                                    | Routing           PDX-SEA-SEG-SEA-BIL-PDX-SEA-PDX-BLI-SEA-YYR-SEA-BOI-SEA-PSC-SEA-BDI-FDX-SEA-PDX-SEA-PDX           BDI-FDX-SEA-GEG-SEA-PDX           BDI-FDX-SEA-GEG-SEA-PDX           BDI-FDX-SEA-SEG-SEA-PDX                                                                                                    | Open Position<br>-1 FA<br>-1 FA<br>-2 FA<br>-2 FA                                                                                                    | Hours<br>20:37<br>06:02<br>04:59                                                                                                    |
| Imp No           14408           1028           4240           4243           4269           4270           4119                                                                                                    | Dur         Report           4         Mon14Jul 13:30           1         Tue15Jul 10:55           2.         Select route[s] to be tr           3         Wed16Jul 7:40           3         Thul1Jul 15:30           3         Frul1Jul 14:30           3         Frul1Jul 12:30                                                                                                    | Kelease<br>Thu17Jul 23:59<br>Tue15Jul 22:59<br>raded in Open Time<br>Fri18Jul 12:29<br>Fri18Jul 23:59<br>Sat19Jul 16:40<br>Sun20Jul 11:18<br>Sat19Jul 16:40                                                                                                    | Routing           PXM = SEA_BEG_SEA_BELF_PXM_SEA_FOX_BELF_SEA_FOYTH_SEA_BOT_SEA_FOX           BOT_PDXM_SEA_FOX           BOT_PDXM_SEA_FOX           PXM_SEA_FOX           BOT_PDX_SEA_FOX           PXM_SEA_FOX           PXM_SEA_FOX           PXM_SEA_FOX           BOT_PDX_SEA_FOX           PXM_SEA_FOX_SEA_FOX           PXM_SEA_FOX_SEA_SEA_FOX           PXM_SEA_FOX_SEA_FOX_V7R_FOX_SEA_FOX_V7R_FOX_SEA_FOX           PXX_SEA_SEA_SEA_SEA_FOX_V7R_FOX_SEA_FOX_V7R_FOX_SEA_FOX           PXX_SEA_SEA_SEA_SEA_FOX_SEA_FOX_SEA_FOX_SEA_FOX           PXX_SEA_SEA_SEA_SEA_FOX_SEA_FOX_SEA_FOX_SEA_FOX           PXX_SEA_SEA_SEA_SEA_SEA_FOX_FOX_SEA_FOX_SEA_FOX           PXX_SEA_SEA_SEA_SEA_SEA_FOX_FOX           PXX_SEA_SEA_SEA_SEA_SEA_FOX_FOX                                                                                                    | Open Position<br>-1 FA<br>-2 FA<br>-1 FA<br>-1 FA<br>-2 FA<br>-1 FA<br>-2 FA<br>-2 FA                                                                                                    | Hours<br>06:02<br>04:59<br>14:11<br>14:23<br>12:18<br>13:48<br>08:00                                                                                                    |
| Imp NO           4408           3028           4240           4243           4243           4270           4119           4129                                                                                                    | Dur         Report           4         Mon14Jul 13:30           1         Tuei5Jul 10:55           2.         Selectroute[s] to be tr           3         Wed16Jul 7:40           3         Wed16Jul 7:40           3         ThuiTyJul 15:30           3         FrilBJul 4:05           2         FrilBJul 12:30           2         FrilBJul 12:30                                                                                                    | Release           Thu17Jul 23:59           Tue15Jul 22:59           aded in Open Time           Fri15Jul 12:29           Fri15Jul 12:29           Fri15Jul 23:59           Sat19Jul 16:40           Sat19Jul 16:40           Sat19Jul 16:40           Sat19Jul 16:40                                                                                                    | Routing           FXX-SEA-685-582-511-FXX-582A-FXX-581-582A-501-382A-501-382A-500-382A-500-382A-50                  | Open Position           -1 FA           -1 FA           -2 FA           -1 FA           -1 FA           -2 FA           -1 FA           -2 FA           -2 FA           -2 FA           -2 FA                                                                                                    | Hours<br>20:37<br>06:02<br>04:59<br>14:11<br>14:23<br>12:18<br>13:48<br>08:00<br>08:32                                                                                                    |
| Hip No           4408           5028           4240           4240           4243           4269           4270           4119           4129                                                                                                    | Dur         Report           4         Mon14Jul 13:30           1         Tue15Jul 10:55           2.         Select route[s] to be tr           3         Wed16Jul 7:40           3         Tue15Jul 4:30           3         Frili3Jul 4:530           3         Frili3Jul 4:33           2         Frili3Jul 12:30           2         Frili3Jul 4:35                                                                                                    | Release           Thu17Jul 23:59           Tu215Jul 22:59           aded in Open Time           Fri18Jul 12:29           Fri18Jul 12:29           Fri18Jul 12:29           Sat19Jul 16:40           Sat19Jul 16:40           Sat19Jul 16:40           Sat19Jul 16:40                                                                                                    | Routing           PXM = SEA_BELSEA_BELL=PDX_SEA_PDX_BELL=SEA_PV7R=SEA_BOL=SEA_BOL           PDX = SEA_BOL=SEA_BOL=SEA_BOL=SEA_BOL=SEA_BOL=SEA_BOL         SEA_BOL=SEA_BOL=SEA_BOL=SEA_BOL=SEA_BOL=SEA_BOL           PDX = SEA_BOL=SEA_BOL=SEA_BOL=SEA_BOL=SEA_BOL         SEA_BOL=SEA_BOL=SEA_BOL=SEA_BOL           PDX = SEA_BOL=SEA_BOL=SEA_BOL=SEA_BOL=SEA_BOL         SEA_BOL=SEA_BOL=SEA_BOL           PDX = SEA_BOL=SEA_BOL=SEA_BOL=SEA_BOL         SEA_BOL=SEA_BOL=SEA_BOL           PDX = SEA_BOL=SEA_BOL=SEA_BOL=SEA_BOL         SEA_BOL=SEA_BOL=SEA_BOL           PDX = SEA_BOL=SEA_SEA_BOL=SEA_BOL         SEA_BOL=SEA_BOL           PDX = SEA_BOL=SEA_SEA_BOL=SEA_BOL         SEA_BOL                                                                                                    | Open Position<br>-1 FA<br>-2 FA<br>-1 FA<br>-1 FA<br>-1 FA<br>-2 FA<br>-1 FA<br>-2 FA<br>-2 FA<br>-2 FA<br>-2 FA<br>-2 FA                                                                                                    | Hours 20:37 06:02 04:59 14:11 14:23 12:18 13:48 08:00 06:32                                                                                                    |
| Hip No           4408           5028           4240           4243           4269           4270           4119           4129           4136                                                                                                    | Dur         Report           4         Mon14Jul 13:30           1         TueiSJul 10:55           5         Select route[s] to be tr           3         Wed16Jul 7:40           3         Wed16Jul 7:40           3         Thui/Jul 14:30           3         FrillSJul 4:30           3         FrillSJul 4:05           2         FrillSJul 14:30           2         FrillSJul 14:30           2         SeilSJul 20:25                                                                              | Rolease           Thu17Jul 23:59           Tu215Jul 22:59           added in Open Time           Fri18Jul 12:29           Fil8Jul 12:29           Sat19Jul 16:40           Sun20Jul 11:18           Sat19Jul 16:40           Sat19Jul 16:40           Sun20Jul 11:18           Sat19Jul 16:40           Sun20Jul 11:18                                                                                                    | Routing           FXX-SEA-SEG-SEA-BIL-FCX-SEA-FXX-BLI-SEA-FYYR-SEA-BOI-SEA-PSC-SEA-<br>BOI-PDX-SEA-FDX           BOI-PDX-SEA-BIL-SEA-FDX           BOI-PDX-SEA-BIL-SEA-FDX           PDX-MER-PDX-SEA-BIL-SEA-FXX-BOI-FDX-SEA-FCA-SEA-BOI-SEA-FDX           PDX-MER-PDX-SEA-BIL-SEA-FXX-BOI-FDX-FYR-PDX-MER-PDX-SEA-FDX           PDX-SEA-BIL-SEA-FXX-FXX-FXX-FXX-FXX-FXX-SEA-CG-SEA-FDX           PDX-SEA-BIL-SEA-FXX-FXX-FXX-FXX-SEA-CX-SEA-FXX           PDX-SEA-BIL-SEA-FXX-FXX-FXX-FXX-SEA-FXX           PDX-SEA-BIL-SEA-FXX-FXX-FXX-FXX-SEA-FXX           PDX-SEA-FXX-SEA-FXX-FXX-FXX-FXX           PDX-SEA-FXX-SEA-FXX-FXX-FXX           PDX-SEA-FXX-SEA-FXX-FXX           PDX-SEA-FXX-SEA-FXX-FXX           PDX-SEA-FXX-SEA-FXX-FXX           PXX-SEA-FXX-SEA-FXX-SEA-FXX                                                                                                    | Open Position<br>-1 FA<br>-2 FA<br>-1 FA<br>-1 FA<br>-2 FA<br>-1 FA<br>-2 FA<br>-2 FA<br>-1 FA<br>-1 FA                                                                                                    | Hours<br>20:37<br>06:02<br>04:59<br>14:11<br>14:23<br>12:18<br>13:48<br>08:00<br>06:02<br>08:00                                                                                                    |
| Hip No           1028           1028           4240           4243           4269           4270           4119           4129           4136                                                                                                    | Dur         Report           4         Mon14Jul 13:30           1         TuelSJul 10:55           2.         Select route[s] to be tr           3         Wed16Jul 17:40           3         Wed16Jul 14:30           3         Fril8Jul 14:30           3         Fril8Jul 4:05           2         Fril8Jul 12:30           2         Fril8Jul 14:50           3         Sat19Jul 4:05           2         Sat19Jul 12:30                                                                               | Release           Thu17Jul 23:59           Tu215Jul 22:59           aded in Open Time           Fri18Jul 12:29           Fri18Jul 12:29           Sat19Jul 16:40           Sat19Jul 16:40           Sat19Jul 16:40           Sat19Jul 16:10           Sat19Jul 16:13           Sat19Jul 16:13                                                                                                    | Routing           PXM-SEA-REG-SEA-BIL-EDX-SEA-PDX-BLI-SEA-WYR-SEA-BOI-SEA-BOI                  | Open Position -1 FA -1 FA -2 FA -1 FA -1 FA -2 FA -2 FA -2 FA -2 FA -2 FA -2 FA -2 FA -2 FA -2 FA -1 FA -1 F | Hours<br>20:37<br>06:02<br>04:59<br>14:11<br>14:23<br>12:18<br>13:48<br>08:00<br>08:32<br>08:00<br>08:32<br>08:00                                                                                                    |
| Imp tro           Imp tro          Imp tro          Imp tro           Imp tro           Imp tro           Imp tro           Imp tro           Imp tro          Imp tro          Imp tro          Imp tro           Imp tro           Imp tro           Imp tro           Imp tro           Imp tro          Imp tro          Imp tro           Imp tro          Imp tro          Imp tro          Imp tro          Imp tro          Imp tro          Imp tro          Imp tro          Imp tro          Imp tro           Imp tro | Dur         Report           4         Mon14/Jul 13:30           1         Tuel5/Jul 10:55           2         Select route[s] to be tr           3         Wed16/Jul 7:40           3         Wed16/Jul 7:40           3         Wed16/Jul 7:40           3         Thu17/Jul 15:30           3         Fri18/Jul 14:30           3         Fri18/Jul 12:30           2         Fri18/Jul 14:30           2         Sat19/Jul 20:25           4         Bun15/Jun 4:30           4         Bun15/Jun 4:30 | Rolesse           Thu17Jul 23:59           Tue15Jul 22:59           aded in Open Time           Fri18Jul 12:29           Fri18Jul 12:29           Sat19Jul 16:40           Sun20Jul 11:18           Sat19Jul 17:04           Sat19Jul 17:04           Sun20Jul 11:18           Sat19Jul 17:04           Sun20Jul 11:18           Sat19Jul 17:04           Sun20Jul 11:18           Sat19Jul 17:04           Sun20Jul 11:18           Sat19Jul 17:04           Sun20Jul 11:18           Sat19Jul 17:04           Sun20Jul 11:18           Sat19Jul 17:04           Sun20Jul 11:18           Sun20Jul 11:18           Sat19Jul 17:04           Sun20Jul 11:18           Sun20Jul 11:18           Sat19Jul 17:04           Sun20Jul 11:18           Sun20Jul 11:18           Sat19Ul 10:19           Sat19Ul 10:19           Sat19Ul 10:19           Sat19Ul 10:19           Sat19Ul 10:19           Sat19Ul 10:19           Sat19Ul 10:19           Sat19Ul 10:19           Sat19Ul 10:19           Sat19Ul 10:19           < | Routing         FXX-SEA-SEG-SEA-BIL-PCX-SEA-PCX-BLI-SEA-YYR-SEA-BOI-SEA-PSC-SEA-<br>BOI-PCX-SEA-PDX           BOI-PCX-SEA-SEG-SEA-PDX         BOI-PCX-SEA-BIL-SEA-EAT-SEA-BOI-PCX-SEA-FCA-SEA-GG-SEA-PDX           PCX-BOI-PCX-SEA-BIL-SEX-EAT-SEA-BOI-PCX-SEA-FCA-SEA-CGG-SEA-PDX         PCX-GG-PCX-SEA-BIL-SEA-EAT-SEA-BOI-PCX-YYR-PDX-MFR-PCX-SEA-PCX           PDX-GG-PCX-SEA-BIL-SEX-SEA-YYR-PCX-MFR-PDX-YYR-PDX-MFR-PCX-SEA-PDX         PCX-GG-PCX-SEA-PCX-MFR-PCX-MFR-PDX-MFR-PDX-SEA-PDX           PDX-SEA-BIL-SEA-SIL-SEA-FCX-MSC-PDX         PCX-SEA-BIL-SEA-BIL-SEA-PCX-MSC-PDX           PDX-SEA-BIL-SEA-BIL-SEA-PDX-SEA-PDX         PCX-SEA-PDX           PDX-SEA-BIL-SEA-BIL-SEA-PDX-SEA-PDX         PCX-SEA-PDX           PDX-SEA-FOI-SOL-SEA-PDX-PDX         PCX-SEA-PDX           PDX-SEA-PDI-SEA-PDX-SEA-PDX         PCX-SEA-PDX-SEA-PDX           PDX-SEA-PDX-SOL-SEA-PDX-SEA-PDX         PCX-SEA-PDX-SEA-PDX           PDX-SEA-PDX-SEA-PDX-SEA-PDX         PCX-SEA-PDX-SEA-PDX           PDX-SEA-PDX-SEA-PDX-SEA-PDX         PCX-SEA-PDX-SEA-PDX           PDX-VR-SEA-PDX-SEA-PDX         PCX-SEA-PDX-SEA-PDX                                                                                                    | Open Position -1 FA -1 FA -2 FA -2 FA -1 FA -1 FA -2 FA -2 FA -2 FA -2 FA -2 FA -2 FA -2 FA -2 FA -2 FA -1 FA -1 F | Hours 20:37 26:602 04:59 14:11 14:23 13:48 08:00 08:32 08:00 08:32 08:00 08:33 08:00 08:33 08:00 08:3 08:00 08:3 08:00 08:00 08:00 08:00 08:00 08:00 08:00 08:00 08:00 08:00 08:00 08:00 08:00 08:00 08: |

#### The system will then record the request:

| ſ | iok boro | olor Lege | end<br>he "Dree Dub" entire | Evaluating you | r request, please wait                                          | 1     |       |
|---|----------|-----------|-----------------------------|----------------|-----------------------------------------------------------------|-------|-------|
|   | 4136     | 2         | Sat19Jul 20:25              | Sun20Jul 21:33 | PDX-YVR-SEA-PDX-OAK-PDX                                         | -1 FA | 08:00 |
|   | 4129     | 2         | Fri18Jul 14:30              | Sat19Jul 17:04 | PDX-GEG-PDX-BOI-SEA-YKM-SEA-PDX-SEA-PDX                         | -2 FA | 08:32 |
|   | 4119     | 2         | Fri18Jul 12:30              | Sat19Jul 16:40 | PDX-SEA-YVR-SEA-BOI-SEA-RDM-PDX                                 | -2 FA | 08:00 |
|   | 4270     | 3         | Fri18Jul 4:05               | Sun20Jul 11:18 | PDX-SEA-BOI-PDX-RDM-PDX-OAK-PDX-RDM-PDX-OAK-PDX                 | -1 FA | 13:48 |
|   | 4269     | 3         | Thu17Jul 15:30              | Sat19Jul 16:40 | PDX-SEA-BLI-SEA-BIL-PDX-SEA-YYJ-SEA-PDX-MSO-PDX                 | -2 FA | 12:18 |
|   | 4243     | 3         | Wed16Jul 14:30              | Fri18Jul 23:59 | PDX-GEG-PDX-BOI SEA-WVR-PDX-MFR-PDX-YVR-PDX-MFR-PDX-SEA-PDX     | -1 FA | 14:23 |
|   | 4240     | 3         | Wed16Jul 7:40               | Fri18Jul 12:29 | PDX-MFR-PDX-SEA. C. SEA-EAT-SEA-BOI-PDX-SEA-FCA-SEA-GEG-SEA-PDX | -1 FA | 14:11 |
|   | 4030     | 1         | Tue15Jul 14:25              | Tue15Jul 23:59 | PDX-BOI-PDX-PSC-SEA-PDX                                         | -2 FA | 04:59 |

The system will notify the crew member with a pop-up to inform user that the request has been recorded. In SAP 1, this message is not intended to inform user that the roster has been changed or accepted. It is only to let the user know that the request was received by the system and has been recorded.

| Message | from webpage 🔀                   |
|---------|----------------------------------|
| ⚠       | Your request has been finalized. |
|         | ОК                               |

#### Pick up route[s]

Select the open time route or standby duty by checking the box next to the route to be picked up and select "Request". A single pick up can be requested or multiple pick up in a single request can be selected [max 6]

| rew - Windows Inte | ernet Explorer                               |                               |                                                                                                    |                          |                            |
|--------------------|----------------------------------------------|-------------------------------|----------------------------------------------------------------------------------------------------|--------------------------|----------------------------|
| 🕥 🗢 🙋 https://a    | aimsqa. <b>alaskaair.com</b> /wtouch/perinfo | exe/index                     | 📃 🔒 🗟 🏍 🗙 🔎                                                                                                    | Conduit Search           |                            |
| Edit View Favo     | rites Tools Help                             |                               |                                                                                                    |                          |                            |
| avorites 🛛 👍 🥫     | RVR 💋 QX Wx Page 🙁 Google                    | 🤌 MANUALS 💋 FDDS 💋            | FOGS 🙋 AFD 🙋 Alaskasworld 🙋 Canada RVR 👓 Daily Stats 🥝 e-Crew TEST site 🧕                                                               | e-Crew TT 🕝 e-Crew-TT    | testing site 🙋 E-Link 🙋    |
| rew                |                                              | 1                             |                                                                                                    | 🗛 • 🔊 • 🖻 🚔 •            | • Page • Safety • To       |
|                    |                                              |                               | DAD4 Conditi Value 04:00                                                                                                    |                          |                            |
|                    |                                              |                               | SAP1 Credit Value 81:22                                                                                                    |                          |                            |
| ed Jul 2 Thu Jul   | 13 Fri Jul 4 Sat Jul 5 Sun 3                 | ful 6 Mon Jul 7 Tue Jul 8     | Wed Jul 9         Thu Jul 10         Fri Jul 11         Sat Jul 12         Sun Jul 13         Mon Jul 14         Tue Jul 15         Wed | Jul 16 Thu Jul 17 Fri Ju | al 18 🛛 Sat Jul 19 📥       |
| 6122               |                                              | OFF OFF                       | OFF OFF OFF OFF OFF OFF OFF                                                                                                    | 6131 ==>                 |                            |
|                    |                                              |                               |                                                                                                    |                          |                            |
|                    |                                              |                               |                                                                                                    |                          | •                          |
| Trip No            | Dur Report                                   | Release                       | Routing                                                                                                    | Open Position            | Credit                     |
| 6121               | 4 Tue01Jul 11:45                             | Fri04Jul 18:10                |                                                                                                    | -1 FA                    | Hours                      |
|                    |                                              |                               | SEA-GEG<br>GEG-PDX-SEA-PSC-SEA-FCA-SEA-PDX-SEA-RDM-SEA-SIS-LAX-SIS-PDX-SEA-                                                             |                          |                            |
| 6122               | 4 Thu03Jul 5:00                              | Sun06Jul 23:11                | RNO-PDX-GEG                                                                                                    | -1 FA                    | 22:33                      |
| 6034               | 2 Sat05Jul 5:00                              | Sun06Jul 16:10                | GEG-PDX-SEA-EAT-SEA-YYJ-SEA-RNO-SEA-GEG                                                                                                 | -2 FA                    | 09:43                      |
| 6124               | 4 Sate 6.00                                  | Triane.Tri1 11+10             | GEG-SEA-KNU-SEA-IEG-SEA-ERI-SEA-ALW-SEA-IVK-SEA-GIE-BLN-GIE-SEA-                                                                        | -1 FA                    | 19:18                      |
| 6076               | . Select trip to be pic                      | ked up from Open 1            | SEA-EAT-SEA-BIL-SEA-YKM-SEA-ALW-SEA-EUG-SEA-YVR-SEA-GEG                                                                                 | -1 FA                    | 14:34                      |
|                    | 3 Tue08Jul 6:00                              | Thu10Jul 16:10                | GEG-SEA-EAT-SEA-BIL-SEA-YKM-SEA-ALW-SEA-EUG-SEA-YVR-SEA-GEG                                                                             | -1 FA                    | 14:34                      |
| 6009               | 1 Thu10Jul 5:00                              | Thu10Jul 14:40                | GEG-PDX-SEA-GEG-SEA-GEG                                                                                                    | -2 FA                    | 04:50                      |
| 6091               | 3 Sat12Jul 6:00                              | Mon14Jul 12:26                | GEG-SEA-MSO-SEA-YEG-SEA-YYC-SEA-PSC-PDX-GEG                                                                                             | -2 FA                    | 13:59                      |
| 0092               | 3 Sun13001 6:00                              | Iue15001 13:26                | GEG-SEA-GEG-SEA-GIF-HLN-GIF-SEA-GEG-SEA-BLI-FDX-MFK-FDX-GEG<br>GEG-SEA-PDX-SEA-FCA-SEA-FUG-SEA-PUW-LWS-BOT-LWS-SEA-YYC-SEA-GEG-         | -2 FA                    | 13:52                      |
| 6126               | 4 Sun13Jul 15:30                             | Wed16Jul 21:10                | SEA-PDX-SEA-GEG                                                                                                    | -1 FA                    | 19:25                      |
| 6094               | 3 Mon14Jul 6:00                              | Wed16Jul 16:10                | GEG-SEA-EAT-SEA-BIL-SEA-PSC-SEA-ALW-SEA-EUG-SEA-YVR-SEA-GEG                                                                             | -1 FA                    | 14:49 🔽                    |
|                    | -                                            |                               |                                                                                                    |                          | <u> </u>                   |
| Tick here          | to activate the "Drop Duty" option           | n and receive nothing in retu | um. Then select the trip you wish to drop from your roster and press Request                                                            | 2. Press<br>submit/s     | "Requst" to<br>ave request |
|                    | Trip                                         | Details in UTC Trip Det       | tails in Local Times Crew On Flight Summary of my requests Request                                                                      |                          |                            |

Crew member will again be presented with the pop-up to indicate the system is recording the request.

| Evaluating                       | your request, please wait |
|----------------------------------|---------------------------|
| Message from webpage             |                           |
| Your request has been finalized. |                           |
| ОК                               |                           |

### View submitted SAP 1 request:

A crewmember may review all request submitted into the system for SAP 1 by going to the "Summary of my requests" option while in the SAP 1 display screen.

| rites   😪 🌽 🖡    | (VR 🧀         | OX Wx Page 8 Google       | 🗧 MANUALS 🏉 FDDS 🏉          | FOGS 🟉 AFD 🏉 Alaskasworld 🥔 Canada RVR 🕬 Daily Stats 🍮 e-Crew TEST site 😂        | e-Crew TT 🙁 e-Crew-TT     | testing site 🙋 E-Link 👔 |
|------------------|---------------|---------------------------|-----------------------------|----------------------------------------------------------------------------------|---------------------------|-------------------------|
| ] 🕶 🔁 .          |               |                           |                             |                                                                                  |                           | - Dago - Safobu - 1     |
|                  | -             |                           |                             |                                                                                  |                           | * Fage * Dalety * 1     |
|                  |               |                           |                             |                                                                                  | _                         |                         |
| 2                |               | Summary of my             | requests                    | 📑 🕐 🕞                                                                            |                           |                         |
|                  |               |                           |                             |                                                                                  |                           |                         |
|                  |               |                           |                             | SAP1 Credit Value 93:54                                                          |                           |                         |
| Sun Jun 15 Mon J | un 16         | Tue Jun 17 Wed Jun 18 Th  | u Jun 19 Fri Jun 20 Set Jun | 121 Sun Jun 22 Mon Jun 23 Tue Jun 24 Wed Jun 25 Thu Jun 26 Fri Jun 27 Sat Jun 28 | Sun Jun 29 Mon Jun 30 Tue | - Jul 1 Wed Jul 2 📥     |
| 4041 ==>         | 4             | 291 ==> ==>               | ==> OFF                     | OFF OFF 4322 ==> ==> OFF 1                                                       | A VA VA                   | VA                      |
|                  |               |                           |                             |                                                                                  |                           |                         |
| 4                |               |                           |                             |                                                                                  |                           |                         |
| <u>' </u>        | _             |                           |                             |                                                                                  |                           | Credit                  |
| Trip No          | Dur           | Report                    | Release                     | Routing                                                                          | Open Position             | Hours                   |
| ☐ 4041           | 2             | Sun15Jun 5:10             | Mon16Jun 15:04              | PDX-MFR-PDX-SEA-YVR-PDX-GEG-PDX-SEA-PDX                                          | -1 FA                     | 08:28                   |
| 4042             | 2             | Sun15Jun 5:25             | Mon16Jun 12:29              | PDX-SMF-PDX-EUG-PDX-BOI-SEA-PDX                                                  | -2 FA                     | 08:04                   |
| 4043             | 2             | Sun15Jun 6:10             | Mon16Jun 10:21              | PDX-GEG-PDX-SEA-FCA-SEA-PSC-PDX                                                  | -1 FA                     | 08:00                   |
| 4001             | 1             | Sun15Jun 7:30             | Sun15Jun 15:19              | PDX-SEA-PDX-BOI-PDX                                                              | -1 FA                     | 04:06                   |
| 4284             | 4             | Sun15Jun 8:40             | Wed18Jun 11:59              | PDX-OAK-PDX-SEA-PSC-SEA-RNO-PDX-SEA-BLI-SEA-PDX-SEA-PDX-YVR-SEA-<br>GEG-SEA-PDX  | -1 FA                     | 18:50                   |
| 4285             | 4             | Sun15Jun 9:45             | Wed18Jun 21:07              | PDX-SMF-PDX-MFR-PDX-EUG-SEA-PUW-LWS-BOI-LWS-SEA-YYC-SEA-PDX-SEA-<br>RNO-PDX      | -1 FA                     | 20:50                   |
| 4002             | 1             | Sun15Jun 13:15            | Sun15Jun 22:29              | PDX-GEG-SEA-PDX-SEA-PDX                                                          | -1 FA                     | 04:37                   |
| 4004             | 1             | Sun15Jun 14:55            | Sun15Jun 23:59              | PDX-FCA-PDX-SEA-PDX                                                              | -2 FA                     | 04:32                   |
| 4044             | 2             | Sun15Jun 16:35            | Mon16Jun 22:59              | PDX-BOI-PDX-BLI-SEA-EAT-SEA-YVR-SEA-PDX                                          | -1 FA                     | 08:00                   |
| 4045             | 2             | Sun15Jun 16:40            | Mon16Jun 21:33              | PDX-MFR-PDX-EUG-PDX-OAK-PDX                                                      | -1 FA                     | 08:00                   |
| 4143             | 3             | Mon16Jun 5:10             | Wed18Jun 12:02              | PDX-MFR-PDX-STS-LAX-STS-SEA-PSC-SEA-RNO-PDX                                      | -1 FA                     | 13:43                   |
| त                |               |                           |                             |                                                                                  |                           |                         |
| Color Legend     | 1             |                           |                             |                                                                                  |                           |                         |
|                  | l<br>o octivo | te the "Drop Duty" option | and receive nothing in retu | rn. Then select the trip you wish to drop from your roster and press Request     |                           |                         |

The summary will display in order all submitted requests and the status. Until all SAP 1 bids have been awarded - requests submitted will show as "Pending". *Note: SAP 1 requests can not be re-ordered. You must submit your requests in the sequential order that you want them processed.* 

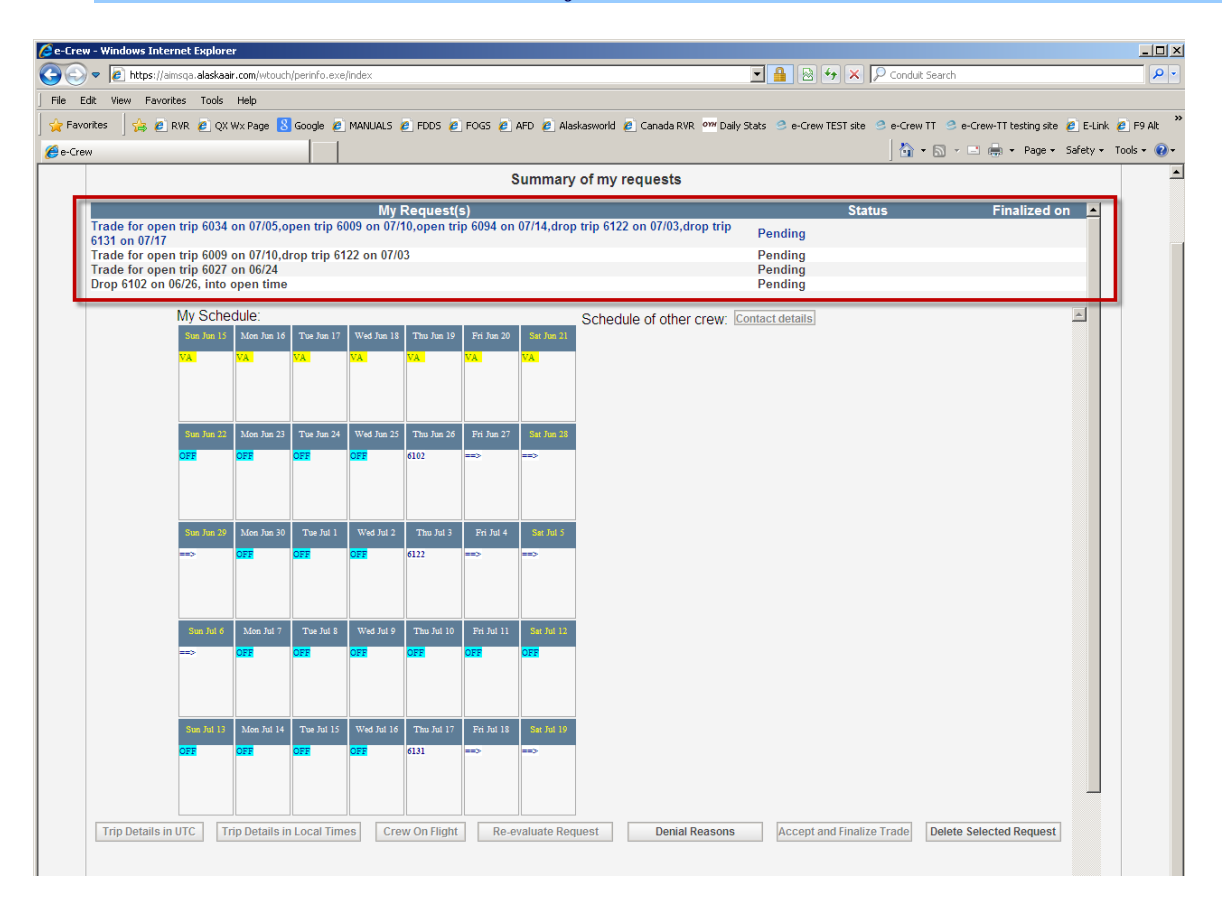

### Delete a SAP 1 request

In order to delete a request from the list of request submitted, crew member should select SAP 1>Summary of my requests.

At the bottom of the page there are two options activated -

- 1. Denial Reason
- 2. Delete Selected Request

Click on the request that is to be deleted by crewmember and then select the option "Delete Selected Request". This will remove the request from SAP 1.

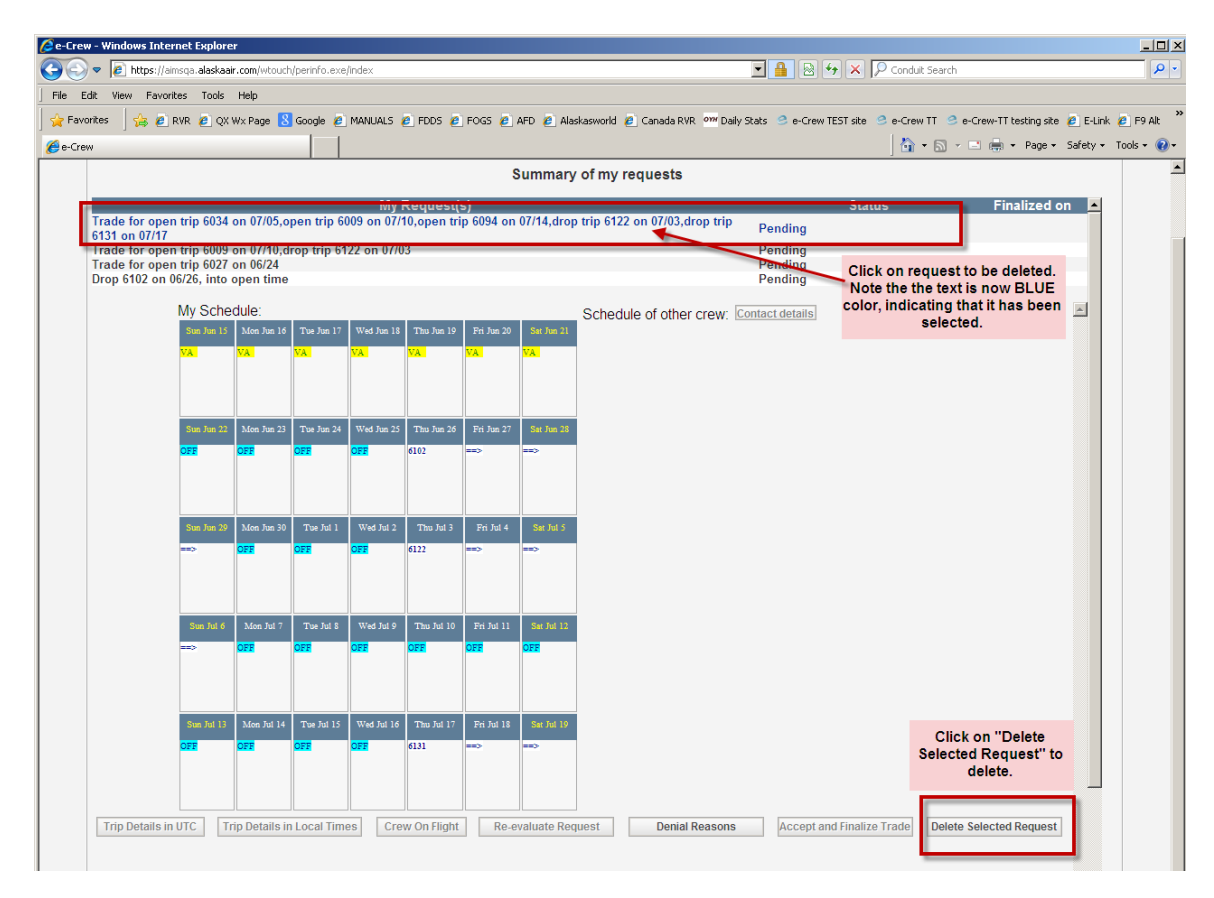

#### Crew member request will refresh and show new bid request list - minus the deleted request.

 Summary of my requests

 My Request(s)
 Status
 Finalized on 

 Trade for open trip 6009 on 07/10,drop trip 6122 on 07/03
 Pending

 Drop 6102 on 06/26, into open trime
 Pending
 Pending

 Trade for open trip 6027 on 06/24
 Pending
 Pending

 My Schedule:
 Schedule of other crew: Contact details
 E

# Using eCrew for SAP 2

## SAP 2 Bidding

#### Available request options in SAP 2

Once in the SAP 2 option, crew member will be able to:

- 1. view credit value of the bid line, as adjusted following SAP 1
  - a. in SAP 2, as crew member makes changes to his/her bid line, this credit value will adjust in real-time and show the new value.
- 2. view bid line
- 3. view open trips
- 4. view open reserve duties

In SAP 2 option crew will be allowed to submit a request to:

- 1. drop a route
- 2. trade a route on the bid line with a route/reserve duty in open time
- 3. pick up a route or reserve duty
- 4. drop a reserve duty
- 5. trade a route with a reserve duty
- 6. trade a reserve duty with a route
- 7. trade reserve duty with reserve duty

The process to drop, trade or pick up a route or reserve in SAP 2 is the same process as it is in SAP 1. Refer to SAP 1 instruction.

One additional option is available to the crew member in SAP 2 option.

#### **Reviewing SAP 1 Rejected Requests**

Once the SAP 2 bidding opens, crew may log into eCrew and go to SAP 2 option to review his/her SAP 1 summary and the associated denial reasons for any rejected SAP 1 requests.

To review denial reasons:

- 1. log onto ecrew and go to SAP 2>Summary of my requests
- select the request that is to be reviewed by clicking on the request

   a. crew member should note that the text turns to a blue color when selected
- 3. click on the "Denial Reason" option at the bottom of the displayed page
  - a. the system will display the reason for the rejection

| 🏉 e-Crew |               |            |              |            |            |            |            |            |                                         | 🟠 🕶 (             | 🗟 🔻 🖃 🖶 👻 Page 👻        | Safety 🔻 Tools 💌 🕡 💌 🎽 |
|----------|---------------|------------|--------------|------------|------------|------------|------------|------------|-----------------------------------------|-------------------|-------------------------|------------------------|
| e        |               | Summa      | ry of m      | y reque    | ests       | -          | -          | -          |                                         | _                 | _                       |                        |
|          |               |            |              |            |            |            | 5          | Summary    | of my requests                          |                   |                         | -                      |
|          |               | My Schee   | dule:        |            |            |            |            |            | Schedule of other crew: Contact details |                   |                         | <u> </u>               |
|          |               | Sun Jun 15 | Mon Jun 16   | Tue Jun 17 | Wed Jun 18 | Thu Jun 19 | Fri Jun 20 | Sat Jun 21 |                                         |                   |                         |                        |
|          |               |            |              |            |            |            |            |            |                                         |                   |                         |                        |
|          |               |            |              |            |            |            |            |            |                                         |                   |                         |                        |
|          |               | Sun Jun 22 | Mon Jun 23   | Tue Jun 24 | Wed Jun 25 | Thu Jun 26 | Fri Jun 27 | Sat Jun 28 |                                         |                   |                         |                        |
|          |               |            |              |            |            |            |            |            |                                         |                   |                         |                        |
|          |               |            |              |            |            |            |            |            |                                         |                   |                         |                        |
|          |               | Sun Jun 29 | Mon Jun 30   | Tue Jul 1  | Wed Jul 2  | Thu Jul 3  | Fri Jul 4  | Sat Jul 5  |                                         |                   |                         |                        |
|          |               | OFF        | OFF          | OFF        | 4216       | ==>        | ==>        | OFF        |                                         |                   |                         |                        |
|          |               |            |              |            |            |            |            |            |                                         |                   |                         |                        |
|          |               | Sun Jul 6  | Mon Jul 7    | Tue Jul 8  | Wed Jul 9  | Thu Jul 10 | Fri Jul 11 | Sat Jul 12 |                                         |                   |                         |                        |
|          |               | VA         | VA           | VA         | VA         | VA         | VA         | VA         |                                         |                   |                         |                        |
| Trip De  | etails in UTC | Trip Det   | ails in Loca | l Times    | Crew O     | n Flight   | Re-eva     | luate Requ | St Denial Reasons Accept at             | nd Finalize Trade | Delete Selected Request |                        |

Select the request to be reviewed

|                                                                                                    | Summary of my requests                      |                     |                |
|----------------------------------------------------------------------------------------------------|---------------------------------------------|---------------------|----------------|
| My Request(s)                                                                                                    |                                             | Status              | Finalized on 🔺 |
| Trade for open trip 4169 on 06/26,drop trip 4162 on 06/25<br>Trade for open trip 4200 on 06/30,drop trip 4216 on 07/02 | Note: text is blue when request is selected | Finalized<br>Denied | 06/25/2014     |
| Trade for open trip 4155 on 06/18, drop trip 4161 on 06/18                                                             |                                             | Denied              |                |

The system will display the reason that the request was rejected.

[In this case the crew member was attempting to trade a route which worked over a CBA blackout date [July 4] for a route in open time which did not work over the blackout date]

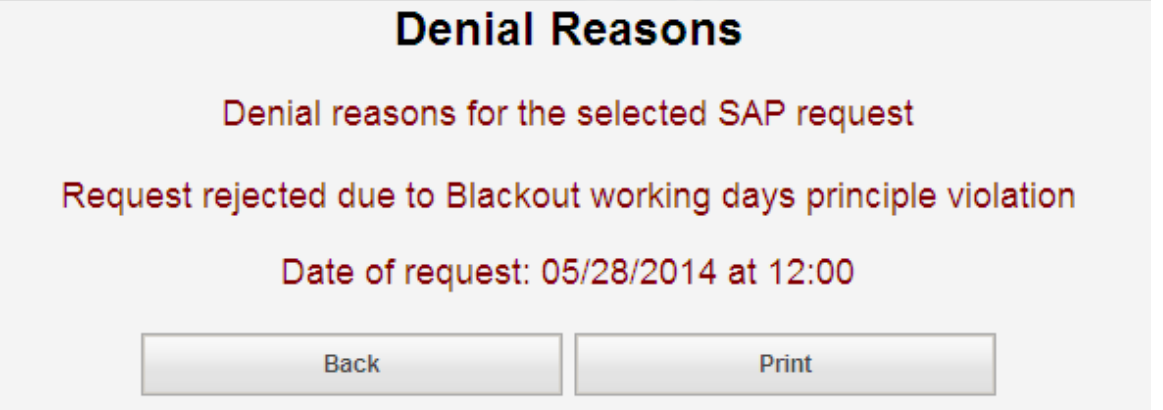

#### **Understanding Denial Reasons**

As a general rule, the system will review each request in the following order in most cases:

- 1. [If reserve request] Check if Reserve duty to pickup, is available
- 2. Line Type Restrictions
- 3. Min/Max Credit limits
- 4. Blackout Periods
- 5. Selected Duties to keep on the roster, are violated by the request [duty which cannot be dropped]
- 6. FAR Limitations
- 7. CBA Rules
- 8. Transition threshold rules
- 9. Crew route complement check

If a crew member is presented with a denial that they do not understand then they should contact their ACP, Supervisor or a Union Rep for follow up. A detailed description of the submitted request along with a print out or screen shot of the denial is required in order to follow up.

#### **FAR denials**

Below are a few of the most common FAR rejection reasons that a crew member may see and why they may be presented.

FAR 117.25(e) - NOT ENOUGH POST FLIGHT REST after the duty

ending on Jul17,23:59. Required 10:00 hours, Attempt 8:26 When presented with this denial – Crew are attempting to add a route which does not provide FAR required rest of 10:00 minimum rest between duties. This is a POST FLIGHT warning which means if duty was added there would be inadequate rest following the trip being added to schedule and the next duty scheduled on roster.

FAR 117.25(e) - NOT ENOUGH PRE FLIGHT\_REST before the duty starting on Jun16,05:10. Required 10:00 hours , Attempt 9:36

starting on Jun16,05:10. Required 10:00 hours, Attempt 9:36 When presented with this denial – Crew are attempting to add a route which does not provide FAR required rest of 10:00 minimum rest between duties. This is a PRE FLIGHT warning which means if duty was added there would be inadequate rest between the end of a duty already scheduled on the crew member's schedule and the report time of the duty being added to the schedule in the request.

FAR 117.25(b) NOT ENOUGH REST in the 168:00 hours period ending on Jun17,05:25. Required 30:00 hours, Attempt 29:11 [Rule:3760c Line:3]

FAR 117.25[b] requires that each crew member

must have a minimum of 30:00 rest in each consecutive 168:00 hours. If the request was approved – crew member would be short the required 30:00 hours.

FAR 117.23(c) FDP EXCEEDED in the 168 hour period ending on Jul08,15:07. Required 60:00 hours, Attempt 60:09 [Rule:2226 Line:1]

FAR 117.23[c] limits a crew member to no more than 60:00 Flight Duty hours in any consecutive 168:00 hours. If the request was approved – crew member would be exceeding this limitation.

#### FAR 117.27 TOO MANY CONSEC NIGHT

FDP'S INFRINGING THE WOCL in the period starting on Jun13,05

WOCL [Window of circadian low] means a period of maximum sleepiness that occurs between 0200 and 0559. When a crew member receives this denial it means that they are attempting to adjust the schedule to have more than 3 duty periods which infringe on the WOCL window [0200 - 0559].

### **CBA** Denials

Based on most recent contracts for both Pilot and Flight Attendants, the following are the most commonly seen denial reasons for both SAP requests.

Request rejected due to Blackout working day's principle

A crew member may see this denial reason if they attempt to submit a request which leaves an open duty on any date which is defined in their CBA as a black out date:

For Pilots those dates are:

- ~ Julv 4
- ~ Thanksgiving Day and day after Thanksgiving
- $\sim$  December 24, 25
- ~ December 31
- ~ January 01

For Flight Attendants those dates are:

- ~ First three days of a new bid period
- ~ Mothers Day
- ~ Thanksgiving Day and day after Thanksgiving
- $\sim$  December 24, 25
- ~ December 31
- ~ January 01

Request rejected. Transition threshold numbers exceeded.

[Pilots] The pilot group is prohibited from dropping any duty into open time during the first three days if the request results in open duty periods exceeding the following:

3 open duty periods in PDX 2 open duty periods in SEA 1 open duty periods in GEG 1 open duty periods in BOI 1 open duty periods in MFR 1 open duty periods in ANC

FLIGHT TIME EXCEEDED in the 7 day period ending on Jul12. Maximum 30:00 hours, Attempt 33:19 [Rule:3300 Line:2]

[FA CBA] Crew member is attempting to schedule more than 30:00 hours of block time on his/her schedule during a consecutive 7 day period. [Refer to CBA Article 5, Hours of Service]

FLIGHT TIME EXCEEDED in the 7 day period ending on Jun22. Maximum 28:30 hours, Attempt 29:09 [Rule:3300A Line:2]

[Pilot CBA] Crew member is attempting to

schedule more than 28:30 hours of block time on his/her schedule during a consecutive 7 day period. [Refer to CBA Section 7, Hours of Service]

Request rejected due to the minimum / maximum hour requirements in the bid period

The request may be rejected if the crew member is attempting to modify schedule that results in falling below:

<u>Pilot</u>

- ~ Regular Line: minimum of 80.5 credit hours
- Part Time Line: minimum of 56.0 credit hours or attempting to exceed maximum 80.5 credit hours
- ~ Maximum of 105 block hours in bid period

#### Flight Attendant

- ~ Regular Line: minimum of 80.8 [80:48]credit hours
- ~ Part Time Line: minimum of 40.4 [40:24] credit hours
- ~ Part Time Line: maximum of 11 duty periods allowed in bid period

Request denied due to conflict with vacation Crew member is attempting to modify schedule with a duty period that encroaches on scheduled vacation. During the bidding process, this is not allowed.

#### MINIMUM DAYS OFF VIOLATION in the 7 day period ending on

Jun 18. Required 1 OFF, Attempt 0 [Rule:4400 A Line:19] [Pilot only] Each crew member is required to have 1 calendar day off in any 7 consecutive day period. Crew member is attempting to modify schedule which does not allow for a calendar day off. Calendar day off = 0001 - 2359.

Trip no longer available Crew member is attempting to request a modification that involves a duty with is no longer available in the open time list. Crew member should exit ecrew SAP and refresh the open time list to see most current list of duties available.

Request denied. Duty is no longer available on the roster. Crew member is attempting to modify schedule that involves a duty with is no longer on his/her schedule. This is a denial which may show up only in SAP 1 history and is presented to crew member when a previous request was approved.

 DUTY OVERLAPPING on day Juli2. [Line:10]
 This denial will be presented when crew member

 has attempted to place multiple duties on a single day during a straight pick up request.

Unable to perform swap operation due to overlapping. This denial will be presented when crew member has attempted to place multiple duties on a single day during a swap request.